## Labo 1A : Introduction à internet (60 min)

| <b>C</b>                                                 |                                                                                                    |                                              |               |
|----------------------------------------------------------|----------------------------------------------------------------------------------------------------|----------------------------------------------|---------------|
| 1                                                        | Objectifs                                                                                                    |                                              |               |
|                                                          | Le but de ce labo est d'illustrer l'architecture d'intern<br>(ipconfig, ping, tracert,) et de logiciels gratuits tel                                                                                                    | net au travers de diver<br>ls que superscan. | ses commandes |
| 2                                                        | Configuration du poste de travail                                                                                                    |                                              | 10'           |
| Objectif                                                 | Ouvrir une session utilisateur Username=ursula password=user                                                                                                    |                                              |               |
| Remarques                                                | Votre PC (Vista Enterprise), désigné par Dx (D1-D16), est situé dans l'intranet                                                                                                    |                                              |               |
| Action                                                   | Start – Run \\10.1.1.1\FilesTD\Labo409<br>S'authentifier sur le serveur Username= <b>rpi</b> passwo<br>Conserver cette fenêtre de partage                                                                                                    | \ <b>Labo1</b><br>rd= <b>rpi</b>             |               |
| Objectif                                                 | Déterminer la config. TCP/IP de votre poste (slide 1                                                                                                    | 19)                                          |               |
| Action                                                   | Ouvrir l'interface de commande <b>Command Prompt</b> situé sur le bureau<br>Typer c:\>ipconfig /all                                                                                                    |                                              |               |
| Question 2a<br>Question 2b<br>Question 2c<br>Question 2d | Indiquer la valeur de l'adresse Ethernet<br>Indiquer la valeur de l'adresse IP<br>Indiquer la valeur de l'adresse IP de "mon" serveur DNS (voir slide 10)<br>Indiquer la valeur de l'adresse IP du routeur (slide 19)                                                                                                    |                                              |               |
| Question 2e                                              | Compléter la figure ci-contre représentant votre<br>PC avec les valeurs numériques des différentes                                                                                                    | Application                                  |               |
|                                                          |                                                                                                    | TCP / UDP                                    |               |
|                                                          |                                                                                                    | IP                                           |               |
|                                                          |                                                                                                    | Ethernet                                     |               |
| Remarque                                                 | Vous pouvez obtenir les mêmes informations depuis Start – Settings – Network Connections<br>en effectuant un clic droit sur Local Area Network puis Status - Details<br>Fermer avec Close pour sélectionner Properties (marqué du bouclier)<br>Vista vous demande une authentification avec droit admin (user = albert pass = admin) pour ouvrir<br><i>Local Area Connection Properties</i> et modifier la configuration. |                                              |               |
| 3                                                        | Commande ping                                                                                                    |                                              | 5'            |
| Objectif                                                 | Utiliser la commande ping qui permet de mesurer le                                                                                                    | e temps aller et retour                      | d'un paquet   |
| Action                                                   | Dans l'interface de commande, typer c:\>ping www.cern.ch                                                                                                    |                                              |               |
| Question 3a                                              | Quel est l'adresse IP correspondante ?<br>A quelle classe d'adresse appartient-elle ? Voir slide 17                                                                                                    |                                              |               |
| Question 3b                                              | Pour cette commande ping, pouvez-vous utiliser en argument l'adresse IP à la place de www.cern.ch ?                                                                                                    |                                              |               |
| Remarque                                                 | Vous pouvez retrouver les commandes précédemment entrés avec la touche curseur                                                                                                    |                                              |               |
| Question 3c                                              | Qu'observez-vous pour la commande ping www.microsoft.ch ?<br>Contrôler que ce site est en fonction avec le navigateur Internet Explorer (IE)<br>Expliquer la contradiction observée                                                                                                    |                                              |               |
| 2007-2008                                                | © Gérald Litzistorf                                                                                                    |                                              | Page 1        |

| 4                          | Full Qualified Domain Name (FQDN), adresse IP, résolution DNS       15'                                                                                                    |  |  |  |
|----------------------------|----------------------------------------------------------------------------------------------------|--|--|--|
| Objectif                   | Comprendre les mécanismes liés au DNS (slides 8, 9, 10)                                                                                                    |  |  |  |
| Action                     | Ouvrir le navigateur IE pour contrôler que FQDN=www.td.unige.ch correspond à IP=129.194.184.80                                                                                                    |  |  |  |
| Question 4a                | Utiliser la commande ping pour compléter le tableau         FQDN       Adresse IP         www.td.unige.ch       Image: Character Science Science Scie |  |  |  |
|                            | ftp.td.unige.ch<br>s1.tdeig                                                                                                    |  |  |  |
| Question 4b                | Qu'y a-t-il de particulier pour FQDN = s1.tdeig ?                                                                                                    |  |  |  |
| Action                     | Typer la commande ipconfig /displaydns pour afficher le contenu du cache DNS de votre PC.                                                                                                    |  |  |  |
| Remarque                   | Vous pouvez effacer le contenu de ce cache avec la commande <i>ipconfig /flushdns</i> puis<br>entrer à nouveau les commandes ping précédentes afin de contrôler précisément le contenu de ce<br>cache.                                                                                                    |  |  |  |
| Question 4c                | Des sites importants comme google.com comprennent actuellement 30 <i>clusters</i> de 2000 serveurs.<br>Comment procédez-vous pour connaître 3 adresses IP différentes correspondant à <u>www.google.com</u> ?                                                                                                    |  |  |  |
| Objectif                   | Modifier le fichier <b>c:\WINDOWS\system32\drivers\etc\hosts</b> pour rediriger les requêtes destinées<br>à <u>www.company.com</u> sur l'adresse IP = 129.194.184.80                                                                                                    |  |  |  |
| Action                     | Contrôler qu'un utilisateur comme ursula ne peut pas modifier ce fichier<br>Depuis Start – Programs – Accesories, sélectionner Notepad par un clic droit puis Run as<br>administrator pour lancer Notepad avec les droits administrateur<br>File – Open<br>Se mettre dans le répertoire <b>c:\WINDOWS\system32\drivers\etc</b> puis taper hosts pour ouvrir le<br>fichier, ajouter l'équivalence IP FQDN<br>Contrôler avec IE que la requête <u>http://www.company.com</u> est redirigée sur cette adresse IP.                                                                                                    |  |  |  |
| Remarque                   | Les mécanismes DNS étant vitaux pour communiquer sur internet, il est important d'en comprendre le fonctionnement pour identifier les risques potentiels.                                                                                                    |  |  |  |
| Client DNS                 | <ul> <li>Lors d'une résolution DNS (ping <u>www.cern.ch</u>, <u>http://www.google.com</u>,), le client DNS de votre poste de travail effectue les opérations suivantes jusqu'à ce qu'il obtienne l'adresse IP correspondante (slide 10) :</li> <li>1. Lire le fichier c:\WINDOWS\system32\drivers\etc\hosts</li> <li>2. Lire le cache (résultat identique à ipconfig /displaydns)</li> <li>3. Demander que "son" serveur DNS (voir §2) lui fournisse la réponse</li> </ul>                                                                                                    |  |  |  |
| Durée de vie               | Les mécanismes DNS font un large usage de mémorisations intermédiaires dans le cache DNS du poste de travail et dans les caches DNS des divers serveurs DNS.                                                                                                    |  |  |  |
| Action                     | Ouvrir le navigateur pour sélectionner divers liens puis observer la durée de vie (commande ipconfig / displaydns - champ Time To Live) de chaque équivalence présente dans votre cache DNS.                                                                                                    |  |  |  |
| 5                          | Commande tracert (traceroute) 5'                                                                                                    |  |  |  |
| Objectif                   | Utiliser la commande tracert qui permet de déterminer le nombre de routeurs traversés (slide 16)                                                                                                    |  |  |  |
| Action                     | Exécuter la commande tracert www.luth.se                                                                                                    |  |  |  |
| Question 5a<br>Question 5b | Combien y a-t-il de routeurs ?<br>Quelle est l'adresse IP du serveur web = <u>www.luth.se</u>                                                                                                    |  |  |  |

Lancer le navigateur sur cet URL puis sélectionner English (en haut à droite) pour connaître la Remarque position géographique Vous pouvez utiliser le site web http://visualroute.bboxbbs.ch/ si le flux ICMP est bloqué dans votre Remarque entreprise. Variante Choisir d'autres destinations au format FQDN ou adresse IP 6 Port TCP/UDP 10' Objectif Comprendre la notion de port (slide 20) Action Contrôler avec IE que le serveur 129.194.184.80 héberge 2 sites web sur les ports 80 (défaut) et 8080. Ouvrir IE puis entrer : http://129.194.184.80 http://129.194.184.80 :80 http://129.194.184.80 :8080 Objectif Utiliser l'outil Superscan qui tente d'établir diverses connexions afin d'aficher la liste des ports Ouverts Descriptif Produit développé en 2000 par Foundstone A powerful connect-based TCP port scanner, pinger and hostname resolver. Multithreaded and asynchronous techniques make this program extremely fast and versatile. Perform ping scans and port scans using any IP range or specify a text file to extract addresses from. Scan any port range from a built in list or specified range. Resolve and reverse-lookup any IP address or range. Modify the port list and port descriptions using the built in editor. Connect to any discovered open port using user-specified "helper" applications (e.g. Telnet, Web browser, FTP) and assign a custon helper application to any port. Save the scan list to a text file. User friendly interface. Action Exécuter Superscan (raccourci Bureau) Objectif Connaître l'empreinte (fingerprint) que votre PC transmet à un hacker Action Configurer l'outil superscan comme indiqué ci-dessous : Scan type IP Timeout Resolve hostnames Start 127.0.0.1 Ping -Only scan responsive pings E 400 Stop 127.0.0.1 Show host responses Connect C Ping only PrevC NextC 1..254 2000 Every port in list ✓ Ignore IP zero All selected ports in list Read ▼ Ignore IP 255 All list ports from 1 1025 4000 Extract from file C All ports from 20 21 L'adresse IP = 127.0.0.1 (présente dans le fichier c:\WINDOWS\system32\drivers\etc\hosts) Remarque désigne la machine locale (votre PC) **Question 6a** Quels sont les ports ouverts ? Attendre la fin du scan, puis cliquer sur Expand all **Question 6b** Sont-ils nécessaires pour un usage stricte en mode client ? **Question 6c** Quels sont les ports ouverts pour www.td.unige.ch et 10.1.1.10

| Remarque                   | Il est important de comprendre qu'une attaque ne peut s'effectuer que sur un port ouvert et qu'une configuration sécurisée du poste de travail ou d'un serveur doit limiter les risques en fonction des besoins des utilisateurs                                                              |  |  |  |
|----------------------------|----------------------------------------------------------------------------------------------------|--|--|--|
|                            | L'excellent site <u>http://www.dshield.org/trends.html</u> vous renseigne en temps réel sur les ports les plus visités par les <i>scanners</i> du type superscan, nmap,                                                                                                    |  |  |  |
|                            | Certains, comme nmap, tentent d'identifier le type du système d'exploitation de la cible distante.                                                                                                    |  |  |  |
| 7                          | Transfert de fichier5'                                                                                                    |  |  |  |
| Objectif                   | Récupérer le fichier Programme.pdf situé sur ftp.td.unige.ch (slide 13)                                                                                                    |  |  |  |
| Action                     | Ouvrir le navigateur puis entrer <u>ftp://ftp.td.unige.ch/</u><br>User Name <b>oiseau</b> Password <b>bleu</b><br>Copier ce fichier dans D:\                                                                                                    |  |  |  |
| Remarque                   | L'opération précédente a été effectuée dans une interface graphique (GUI = Graphical User Interface)<br>Vous pouvez obtenir le même résultat en ligne de commande (CLI = Command Line Interface)                                                                                              |  |  |  |
| Action                     | C:\>ftp ftp.td.unige.ch<br>User: oiseau<br>Password: bleu<br>ftp> cd abc<br>ftp> get programme.pdf                                                                                                    |  |  |  |
| Remarque                   | Le firewall windows envoie un message indiquant qu'il a bloqué le transfert ftp, cependant il est possible d'autoriser le transfert (pour cela, sélectionner Unblock)                                                                                                    |  |  |  |
| Remarque                   | Le fichier sera alors copié dans le dossier utilisateur (ici C:\Users\ursula)                                                                                                    |  |  |  |
| Question 7a<br>Question 7b | Comment s'appelle la valeur affichée en Kbytes/sec ?<br>Quelle est la valeur théorique maximum ?                                                                                                    |  |  |  |
| 8                          | Navigateur 5'                                                                                                    |  |  |  |
| Objectif                   | Contrôler que IE est capable de lire divers formats .txt .jpeg                                                                                                    |  |  |  |
| Action                     | Ouvrir IE et lui glisser divers formats de fichiers<br>Utiliser ceux présents dans la fenêtre <u>\\10.1.1.1\FilesTD\Labo409\Labo1</u><br>Fermer puis ouvrir IE pour chaque nouveau fichier                                                                                                    |  |  |  |
|                            |                                                                                                    |  |  |  |
| 9                          | En réserve                                                                                                    |  |  |  |
| 9<br>Objectif              | En réserve<br>Utiliser l'outil Cyberkit 2.2 : Ping, TraceRoute, Whois, NS LookUp,<br>Recourir au besoin à l'aide                                                                                                    |  |  |  |
| 9<br>Objectif              | En réserve<br>Utiliser l'outil Cyberkit 2.2 : Ping, TraceRoute, Whois, NS LookUp,<br>Recourir au besoin à l'aide                                                                                                    |  |  |  |
| 9<br>Objectif              | En réserve<br>Utiliser l'outil Cyberkit 2.2 : Ping, TraceRoute, Whois, NS LookUp,<br>Recourir au besoin à l'aide                                                                                                    |  |  |  |
| 9<br>Objectif              | En réserve<br>Utiliser l'outil Cyberkit 2.2 : Ping, TraceRoute, Whois, NS LookUp,<br>Recourir au besoin à l'aide                                                                                                    |  |  |  |
| 9<br>Objectif              | En réserve<br>Utiliser l'outil Cyberkit 2.2 : Ping, TraceRoute, Whois, NS LookUp,<br>Recourir au besoin à l'aide<br>File Options View Help<br>File Options View Help<br>Fing TraceRoute Finger Whols NS LookUp QoD<br>Host or Address: Www.cern.ch<br>Imeout: 30 : Number of Bings: 3 : Clear |  |  |  |
| 9<br>Objectif              | En réserve<br>Utiliser l'outil Cyberkit 2.2 : Ping, TraceRoute, Whois, NS LookUp,<br>Recourir au besoin à l'aide                                                                                                    |  |  |  |
| 9<br>Objectif              | En réserve<br>Utiliser l'outil Cyberkit 2.2 : Ping, TraceRoute, Whois, NS LookUp,<br>Recourir au besoin à l'aide                                                                                                    |  |  |  |

Utiliser quelques possibilités du site http://www.iptools.com/

## Labo 1B : Organismes internet (30 min)

| _            |                                                                                                    |                |
|--------------|----------------------------------------------------------------------------------------------------|----------------|
| 1            | Objectifs                                                                                                    |                |
|              | Cette partie pratique utilise divers liens pour illustrer la structure de l'ISP (Internet Service Provide Switch, la gouvernance internet et le service whois.                                                                                                    | эr)            |
| 2            | Structure réseau (Switch, CERN,) et serveurs <i>root</i> DNS 10'                                                                                                    |                |
| Introduction | Cet opérateur <i>internet (Internet Service Provider)</i> raccorde les diverses hautes école (EPF-Uni-<br>HES) de Suisse.                                                                                                    |                |
| Objectif     | Cette première carte <u>http://www.switch.ch/fr/network/infrastructure/</u> donne la structure du réser<br>basée sur des liaisons fibre optique ( <i>dark fiber</i> ) et précise en bas de page les connexions av<br><i>internet</i>                                                                                                    | au<br>ec       |
| Remarque     | La terminologie <i>dark fiber</i> signifie que l'utilisateur est libre de placer les équipements (routeurs) son choix aux extrémités de cette fibre.<br>Certains opérateurs préfèrent offrir un service avec routeur afin d'utiliser cette fibre à leur guise.                                                                                                    | de             |
|              | Utiliser le lien CIXP (CERN Internet eXchange Point) ( <u>http://www.cixp.ch</u> ) pour découv<br>l'importance du CERN depuis 1989 comme un point d'interconnexion majeur en Europe à interne                                                                                                    | rir<br>t.      |
| Actions      | <ul> <li>Sélectionner :<br/>Members – Telecom Operators<br/>Members – Internet Service Providers<br/>Miscellaneous – Traffic Statistics<br/>Selon http://www.dicodunet.com/definitions/hebergement/mrtg.htm<br/>MRTG est un outil pour surveiller la charge de la circulation des données qui transitent s<br/>un réseau, un sous-réseau ou sur certaines machines.<br/>MRTG produit des pages HTML contenant des images qui fournissent une représentativisuelle du trafic désiré.<br/>MRTG est basé sur les langages Perl et C, il fonctionne sous UNIX et Windows NT.<br/>MRTG est utilisé sur l'ensemble de la toile et est devenu l'un des systèmes d'analyse of<br/>monitoring les plus importants.</li> <li>Miscellaneous – Other Internet Exchanges<br/>Miscellaneous – I.root-servers at CIXP<br/>Une copie du serveur DNS i-root présente à Genève</li> <li>Le site http://www.root-servers.org énumère les 13 (A – M) serveurs DNS root</li> </ul> | ur<br>on<br>de |
| Komarquo     | Le 21 oct 2002, 7 serveurs étaient indisponibles suite à une attaque de type Distributed Denial Service                                                                                                    | of             |
| Objectif     | Connaître grâce à <u>http://www.switch.ch/network/stat/weather/weathermap.html</u> le bulletin de sar<br>du réseau Switch                                                                                                    | ıté            |
| Actions      | Situer CERN, GE, EPFL, UniLausanne,<br>Placer le curseur sur une flèche pour connaître la charge moyenne (30 min.)<br>Observer la charge dans le sens opposé                                                                                                    |                |
| 3            | Noms de domaine 10'                                                                                                    |                |
| Introduction | L'opérateur Switch gère les domaines .ch et .li                                                                                                    | _              |
| Objectif     | Recherche d'informations sur des noms de domaine                                                                                                    |                |
| Action       | Utiliser le site <u>www.nic.ch</u><br>Sélectionner (à gauche) <b>Chercher</b> pour savoir si un nom de domaine est déjà réservé                                                                                                    |                |
| Question3a   | Utiliser <u>http://www.ripe.net/whois</u> pour déterminer la date d'enregistrement et le nom du propriétai du domaine unige.ch                                                                                                    | re             |

5'

## Gouvernance internet

4

## Introduction Le lien <u>http://www.icann.org/faq/</u> précise les principales missions de Internet Corporation for Assigned Names and Numbers (ICANN) créé en novembre 1998.

Selon I'UIT, ICANN manages the allocation and assignment of IP addresses and autonomous system numbers. IP numbers are allocated or assigned, upon documented requests, in the form of address blocks from the Internet Assigned Numbers Authority (IANA) to Regional Internet Registries. These registries, in turn, assign blocks of addresses to Internet Service Providers (ISP), who then use them to number downstream customer

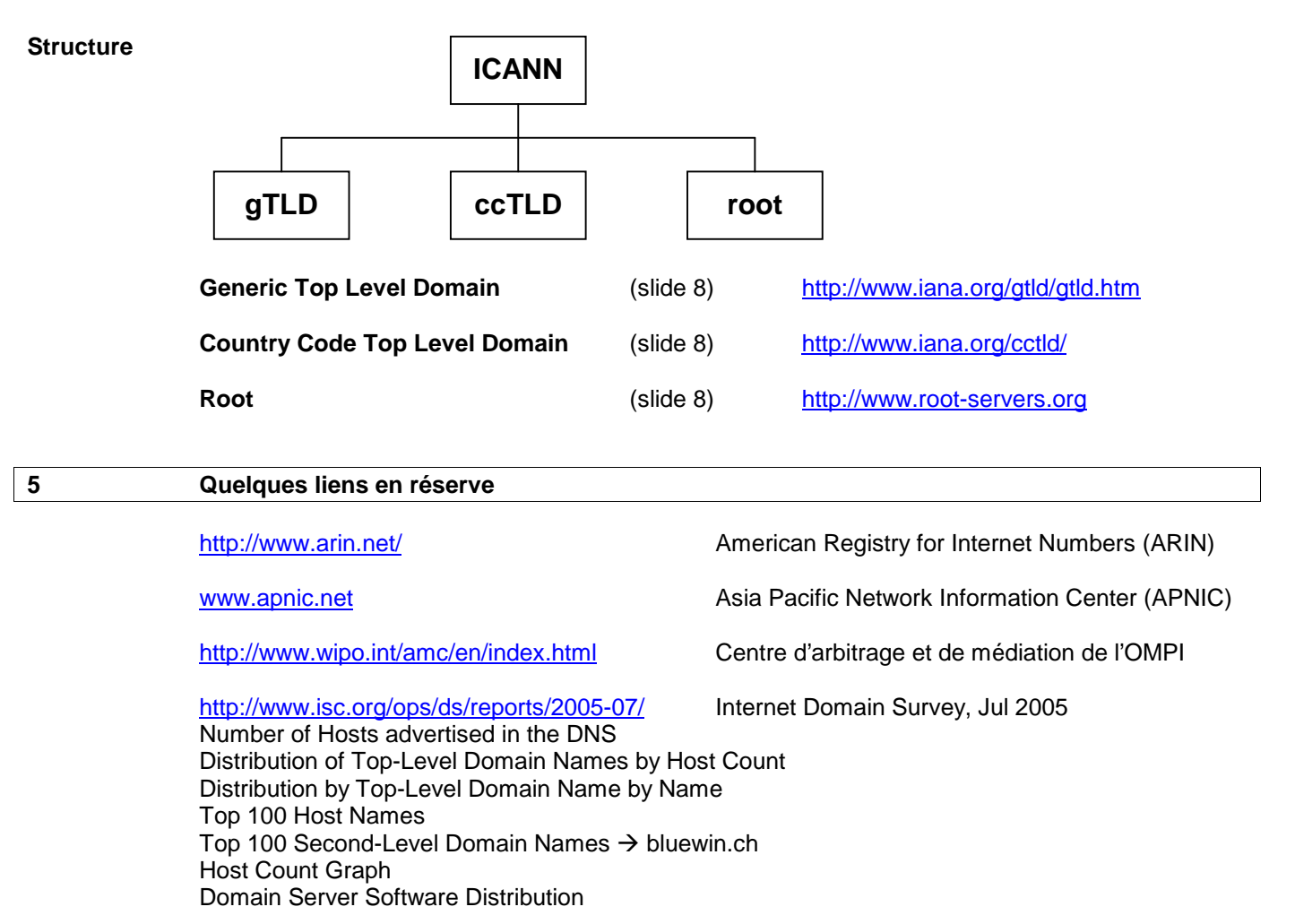